# 日本財団助成ポータル登録準備ガイド

「助成ポータル」とは?

助成ポータルとは

助成金の申請から事業の完了までのさまざまな手続きを、いつでも、どこでも、行えるポータ ルサイトになります。

### <u>助成プログラムとは</u>

日本財団では、非営利活動を支援するための様々な助成プログラムを用意しています。 通常、毎年10月に申請を募集しますが、災害対応など緊急性の高い社会課題に対し ては個別の助成プログラムを設け随時募集することもあります。

#### STEP1:アカウントをつくる

✓ 氏名・メールアドレス・パスワードの設定

#### STEP2:団体登録する

✓ 団体情報の入力
 ✓ 団体代表者の本人確認
 ✓ 法人確認
 ※申請期限の1週間前までに完了させてください

STEP1~3全て完了!

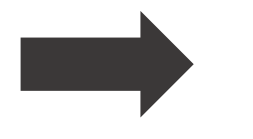

STEP4 申請

# STEP3:申請情報を入力する ✓ 事業概要 ✓ 事業内容詳細 ✓ 収支予算 ✓ 団体情報/担当者情報 ✓ 添付書類アップロード

この「助成ポータル登録準備ガイド」では、STEP1とSTEP2についてご説明します。 <u>助成金申請をされる場合には、必ず必要な作業ですので、お早めに完了させてください。</u> ※STEP3以降については「<u>申請入力ガイド</u>」をご確認ください。

#### STEP1:アカウントを作る $\rightarrow$ P5~P6 操作ガイド動画を見る

STEP2: 団体登録する  $\rightarrow$  P7~P18 操作ガイド動画を見る

STEP4:申請

#### 助成ポータル(<u>https://nippon-foundation.my.site.com/GrantPrograms/s/</u>)を開き、

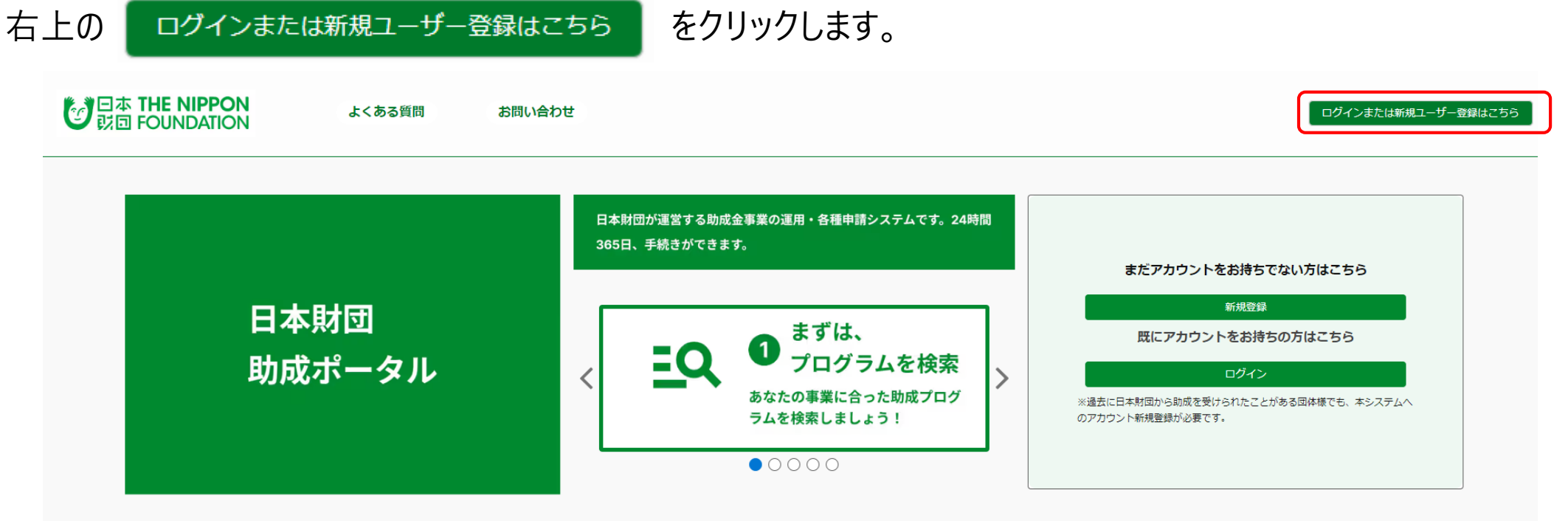

#### 過去の採択プロジェクト

STEP1:アカウントを作る

過去に以下のようなプロジェクトが採択されています。

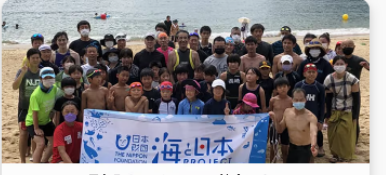

長与町トライアスロン協会による "海スイムセミナー"の実施

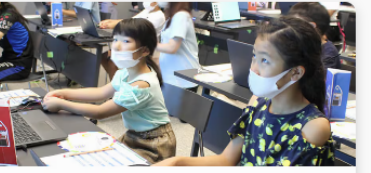

一般社団法人イエローピンプロジェクトによる "プログラミングで海のSDGs!"の実施

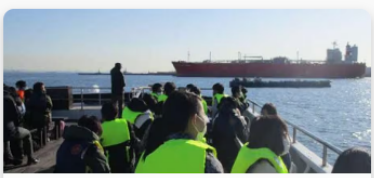

川崎みなと祭り実行委員会による 「川崎の海と港」体験プロジェクト

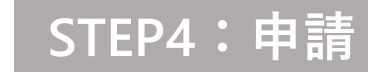

①「新規登録はこちら」をクリックし、利用規約を確認し、同意する場合にはチェックボックスをクリックします。
 ②氏名・メールアドレス・パスワードを設定して「登録」をクリックします。
 ※パスワードは英字・数字を1文字以上含む計10文字以上で設定します。

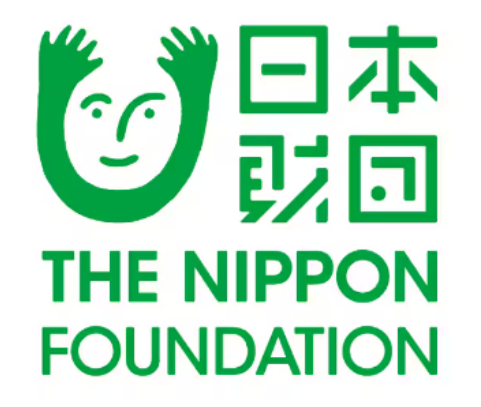

情報閲覧はどなたでも行えます。 助成金申請には無料のユーザー登録が必要です。

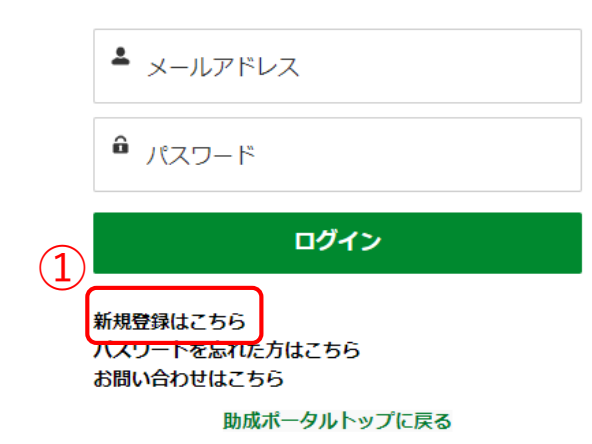

ユーザー情報の取扱について 登録されたユーザー情報は利用規約に基づいて管理しております ので、必ず利用規約をご確認ください。

<u>助成ポータル利用規約はこちら</u>

ログインページへ戻る

| <u>•</u> | 姓 |  |  |  |
|----------|---|--|--|--|
| <b>.</b> | 名 |  |  |  |
|          |   |  |  |  |

🛚 メールアドレス

パスワード

â パスワード(確認)

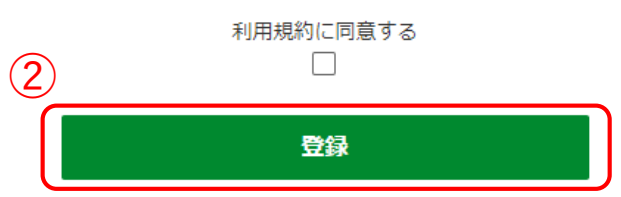

6

STEP2に進みます。

アカウントにログインして、ホーム画面最下部の「編集する」をクリックして団体情報編集画面を開きます。

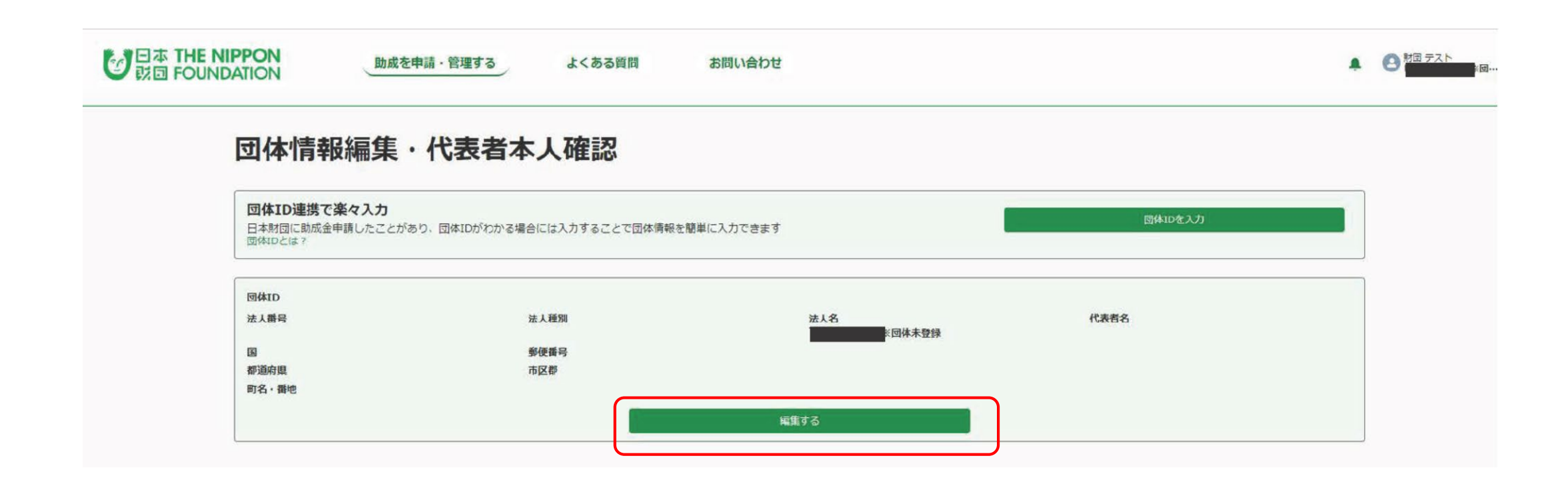

#### STEP2:団体登録する

#### STEP4:申請

日本財団に助成金申請したことがあり、団体IDがわかる場合は団体IDを入力します。 ※日本財団に助成金申請したことがない/団体IDがわからない場合はP10に進みます。

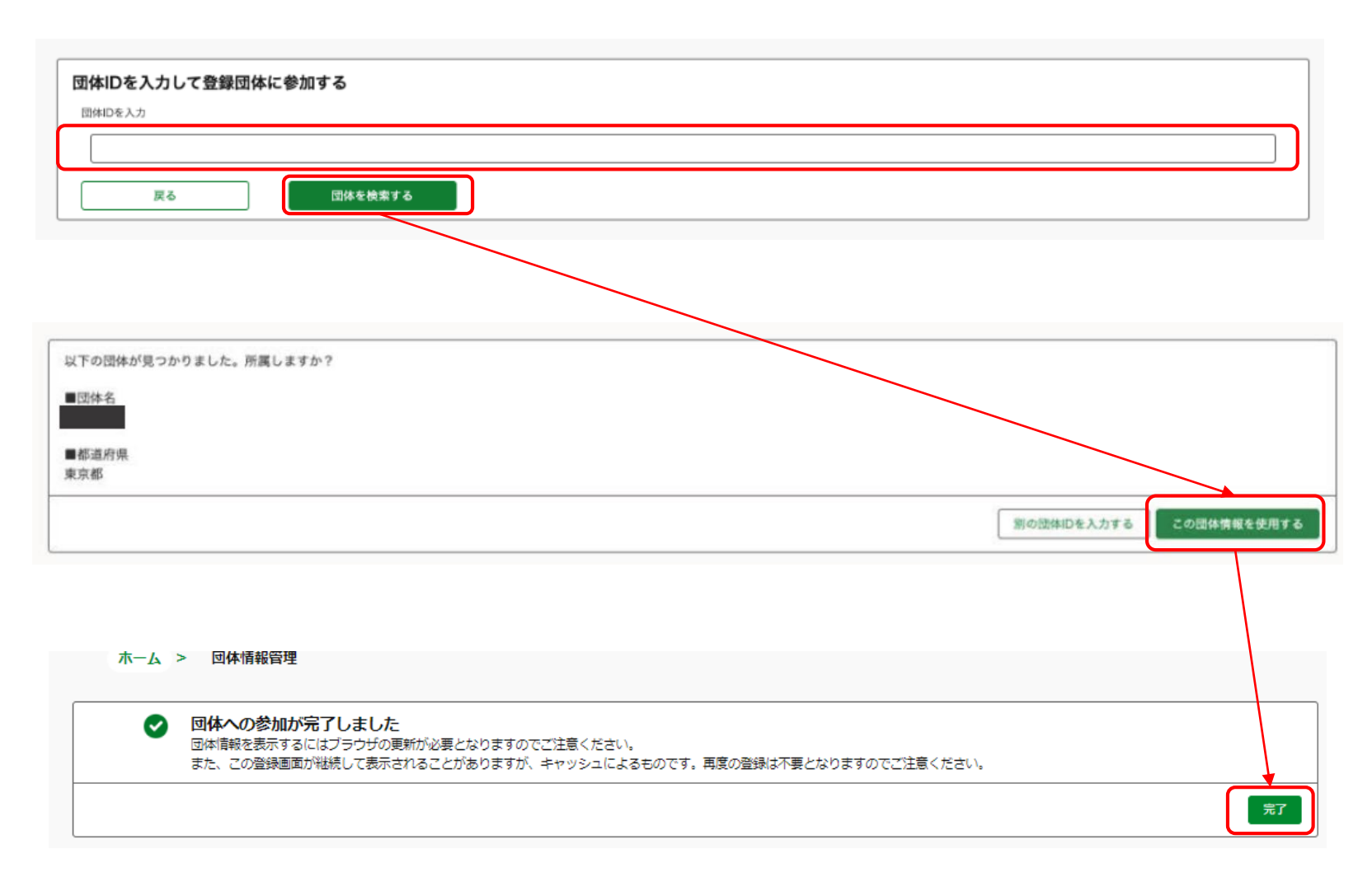

 団体ID:日本財団に助 成金申請したことがある団 体に付与されているID。

作業のヒント

 団体IDは、過去の助成金 申請の申請受付メール (件名:20〇〇年度 事業ID発行のお知らせ) 等で確認できます。

> ※わからない場合はP10に 進んでください。

#### STEP2:団体登録する

反映した団体情報を確認し、変更箇所があれば修正します。 その後、法人番号と代表者氏名を必ず入力してください。 すべて入力したら「登録する」をクリックし、p11へ進みます。

| 団体情報(基本)                                |                                 |                                 | 登録する       |
|-----------------------------------------|---------------------------------|---------------------------------|------------|
| 団体ID                                    |                                 |                                 |            |
|                                         |                                 |                                 |            |
| * 法人種別                                  | *団体名 🚯                          |                                 |            |
| 公益財団法人                                  | €日本財団                           |                                 |            |
| <u>K/F=82</u>                           |                                 | *代表者メールアドレス                     |            |
| 笹川陽平                                    |                                 | shinsei@ps.nippon-foundation.or | njp        |
| *注····································  |                                 | 任意団体の方は会則をアップロードしてください          |            |
| 1234567890123                           | ]                               |                                 |            |
| * 任所                                    |                                 |                                 |            |
|                                         |                                 |                                 |            |
| 港区赤坂                                    |                                 |                                 |            |
| *国                                      | * 郵便番号                          |                                 |            |
|                                         | 107-0052                        |                                 |            |
| 都道府県<br>(                               | *市区郡                            |                                 |            |
| 東京都                                     | * 港区                            |                                 |            |
| * 町名 · 番地                               |                                 |                                 |            |
| 赤坂1-2-2                                 |                                 |                                 |            |
|                                         |                                 |                                 |            |
|                                         |                                 |                                 |            |
| 団体情報(詳細)                                |                                 |                                 |            |
| * 電話番号                                  | URL                             |                                 | *団体名全角力ナ 🚯 |
| 03-6229-5111                            | http://www.nippon-foundation.   | or.jp                           | ニッポンザイダン   |
|                                         | 団体の代表URLを入力してください。(例)http://www | ww.nippon-foundation.or.jp      |            |
| * 該业平月日 😈                               |                                 | * 役職員数 😈                        |            |
| 1962/10/01<br>* 同体の日的 同体の活動,業務 <b>の</b> | i                               | 100                             |            |
|                                         |                                 |                                 |            |
| テスト                                     |                                 |                                 |            |

団体名に法人格は不要

٠

作業のヒント

STEP4:申請

STEP3:申請情報を入力する

○ 日本財団 × 公益財団法人日本財団

代表者メールアドレス:代表者本人確認の際、こちらのメールアドレスに手続きのメールが届きます

 法人番号:<u>国税庁サイト</u> から法人番号(13桁) を検索できる

#### STEP2:団体登録する

STEP4:申請

日本財団に助成金申請したことがない/団体IDがわからない場合、団体IDは入力せず画面 下部の【団体情報(基本)】の欄に団体情報を新しく入力して「登録する」をクリックします。

| 団体情報(基本)                    |                                 |                                      | 音程する     |    |
|-----------------------------|---------------------------------|--------------------------------------|----------|----|
| 団体ID                        |                                 |                                      |          |    |
|                             |                                 |                                      |          |    |
| * 法人種別                      | *団体名 🚯                          |                                      |          |    |
|                             | 日本財団                            |                                      |          |    |
| *代表者名                       |                                 | *代表者メールアドレス                          |          |    |
| 笹川陽平                        |                                 | shinsei@ps.nippon-foundation.c       | or.jp    |    |
|                             |                                 | ー<br>任意団体の方は会則をアップロードしてください          |          |    |
| 1234567890123               |                                 |                                      |          |    |
| * <b>住所</b><br>住所検索         |                                 |                                      |          |    |
| 港区赤坂                        |                                 |                                      |          | Q  |
| *国                          | *郵便番号                           |                                      |          |    |
|                             | 107-0052                        |                                      |          |    |
| 都道府県                        | *市区郡                            |                                      |          |    |
| 東京都                         | 港区                              |                                      |          | ]  |
| * 町名・番地                     |                                 |                                      |          |    |
| 赤坂1-2-2                     |                                 |                                      |          |    |
|                             |                                 |                                      |          |    |
|                             |                                 |                                      |          |    |
|                             |                                 |                                      |          |    |
|                             |                                 |                                      |          |    |
| 03-0229-5111                | nttp://www.nippon-foundation.c  | pr.jp                                | ニッハンザイダン |    |
| ¥角数字でご記入ください。<br>★ 設立年月日  ❹ | 団体の代表URLを入力してください。(例)http://www | w.nippon-foundation.or.jp<br>*役職員数 1 |          |    |
| 1962/10/01                  | 苗                               | 100                                  |          |    |
| * 団体の目的、団体の活動・業務 🚯          |                                 |                                      |          |    |
| テスト                         |                                 |                                      |          |    |
|                             |                                 |                                      |          | 1. |

#### 作業のヒント

- 団体名:法人格を除いた 名称を入力
- 代表者メールアドレス:代表者本人確認の際、こちらのメールアドレスに手続きのメールが届きます
- 法人番号:<u>国税庁サイト</u>から法人番号(13桁)を検索する
- •団体名:法人格を除いた 名称を入力
- 団体名カナ:法人格を除 いた名称カナを入力

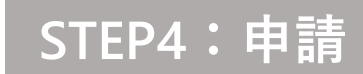

#### 入力内容を確認し、問題がなければ「保存する」をクリックします。

| 入力内                               | <b>]容を確認し、問題がなけれ</b>             | 1ば保存ボタンを押してくだ                      | さい               |
|-----------------------------------|----------------------------------|------------------------------------|------------------|
| <b>団体情報(基本)</b><br>法人種別<br>公益財団法人 | 回体名<br>日本財団                      |                                    |                  |
| 代表者名                              |                                  | 代表者メールアドレス                         |                  |
| 笹川陽平                              |                                  | shinsei@ps.nippon-foundation.or.jp |                  |
| 法人番号                              |                                  | []                                 |                  |
| 1234567890123                     |                                  |                                    |                  |
| 住所                                |                                  |                                    |                  |
| E                                 | 郵便番号                             |                                    |                  |
| 日本                                | 107-0052                         |                                    |                  |
| 都道府県                              | 市区郡                              |                                    |                  |
| 東京都                               | 港区                               |                                    |                  |
| 町名・番地                             |                                  |                                    |                  |
| 赤坂 1 - 2 - 2                      |                                  |                                    |                  |
| 団体情報(詳細)                          |                                  |                                    |                  |
| 電話番号                              | URL                              | 3                                  | 国体名力ナ 🚯          |
| 03-6229-5111                      | http://www.nippon-foundation.or. | ip                                 | ニッポンザイダン         |
| 設立年月日                             |                                  | 役職員数                               |                  |
| 1962/10/01<br>回体の目的、団体の活動・業務      |                                  | 100                                |                  |
|                                   |                                  |                                    |                  |
|                                   |                                  |                                    | 4                |
|                                   |                                  |                                    |                  |
| 戻る                                |                                  |                                    | <del>保存</del> する |
|                                   |                                  |                                    |                  |

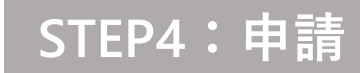

#### 代表者の本人確認を行います。「本人確認を行う」をクリックし、「次へ」をクリックします。

| Image: Austromatic Austromatic | ホーム                                                                                                    | > 回体情報管理                                                        |                                                                                                    |                                                                                              |                                                                                      |                                          |
|----------------------------------------------------------------------------------------------------|----------------------------------------------------------------------------------------------------|-----------------------------------------------------------------|----------------------------------------------------------------------------------------------------|----------------------------------------------------------------------------------------------|--------------------------------------------------------------------------------------|------------------------------------------|
| Marketan         Automatical           Water         Automatical           Water         Automatical           Water         Automatical           Marketan         Automatical           Marketan         Automa                                                                                                    |                                                                                                    | 団体登録が完了しています<br>代表者の本人確認や法人確認がまだの場合は完了させま<br>詳しくはこちら            | じょう                                                                                                    |                                                                                              |                                                                                      |                                          |
|                                                                                                    |                                                                                                    | <b>団体代表者の本人確認ができていません</b><br>申請等各種手続きを行うためには、代表者本人の認<br>詳しくはこちら | 証を行う必要があります                                                                                                    |                                                                                              | 本人確認を行う                                                                              |                                          |
| 回体情報(基本)         BitD         0660853         *広地部       *団体名         公共和国法人       ・団体名         *(大概器名       *(代表者ニールアドレス(本人確認を行うためのURLが届きます):         *(大概名       *(代表者ニールアドレス(本人確認を行うためのURLが届きます):         *(成長者)       日本相回         *(大概名       *(代表者ニールアドレス(本人確認を行うためのURLが届きます):         *(成長者)       ●         *(大概名       *(代表者ニールアドレス(本人確認を行うためのURLが届きます):         *(大概名       *(代表者ニールアドレス(本人確認を行うためのURLが届きます):         *(大概名       *(代表者ニールアドレス(本人確認を行うためのURLが届きます):         *(大概名)       *(代表者ニールアドレス(本人確認を行うためのURLが届きます):         *(大概名)       *(代表者ニールアドレス(本人確認を行うためのURLが届きます):         *(大概名)       *(代表者ニールアドレス(本人確認を行うためのURLが届きます):         *(大概名)       *(代表者ニールアドレス(本人確認を行うためのURLが届きます):         *(大概名)       *(代表者ニールアドレス(本人確認を行うためのURLが届きます):         *(大概名)       *(代表者ニールアドレス(本人確認を行うためのURLが届きます):         *(大概名)       *(代表者ニールアドレス(本人確認を行うためのURLが届きます):         *(日本)       *(日本)         *(日本)       *(日本)         *(日本)       *(日本)         *(日本)       *(日本)         *(日本)       *(日本)         *(日本)       *(日本)         *(日本)       *(日本)         *(日本)       *(日本)                                                                                                    |                                                                                                    | 回体の法人確認ができていません<br>申請等各種手続きを行うためには、法人確認を行う。<br>詳しくはこちら          | 必要があります                                                                                                    | (                                                                                            |                                                                                      |                                          |
| 0660953       *団体名 ①       *団体名 ②       (小麦香女ノルアドレス (本人確認を行うためのURLが届きます): ②       ③ps.ni         *公規期団法人       *(代表香女ノルアドレス)       「       「       (□       (□       (□)       (□)       (□)       (□)       (□)       (□)       (□)       (□)       (□)       (□)       (□)       (□)       (□)       (□)       (□)       (□)       (□)       (□)       (□)       (□)       (□)       (□)       (□)       (□)       (□)       (□)       (□)       (□)       (□)       (□)       (□)       (□)       (□)       (□)       (□)       (□)       (□)       (□)       (□)       (□)       (□)       (□)       (□)       (□)       (□)       (□)       (□)       (□)       (□)       (□)       (□)       (□)       (□)       (□)       (□)       (□)       (□)       (□)       (□)       (□)       (□)       (□)       (□)       (□)       (□)       (□)       (□)       (□)       (□)       (□)       (□)       (□)       (□)       (□)       (□)       (□)       (□)       (□)       (□)       (□)       (□)       (□)       (□)       (□)       (□)       (□)       (□)       (□)       (□)       (□)       (□)       (□)                                                                                                    | [                                                                                                    |                                                                 |                                                                                                    |                                                                                              |                                                                                      |                                          |
| * 法人取列       * 回本名 ①         公益利団法人       *         * 代表客名       * 代表省メールアドレス         位川陽平       ① 動ps.nippon-founde         * 法人番号 ①       ● 飲服(#0.7) 注意# 2.70 - FU, C < だ きい                                                                                                    | <b>団体情報(</b><br><sup>団体ID</sup>                                                                                                    | (基本)                                                            |                                                                                                    |                                                                                              | 代表者情報について認証を行います<br>代表者名:笹川陽平                                                        | 。よろしいですか?                                |
|                                                                                                    | <b>団体情報</b><br><sup>団体ID</sup><br>0660853                                                                                                    | (基本)                                                            |                                                                                                    |                                                                                              | 代表者情報について認証を行います<br><b>代表者名</b> :笹川陽平<br>代表者メールアドレス(本人確認を<br>foundation on in        | 。よろしいですか?<br>行うためのURLが届きます):             |
| 笹川聰平                                                                                                    | <b>団体情報</b><br>回体ID<br>0660853<br>*法人種別                                                                                                    | (基本)                                                            | * 回体名 <b>①</b>                                                                                                    |                                                                                              | 代表者情報について認証を行います<br>代表者名:笹川陽平<br>代表者メールアドレス(本人確認を<br>foundation.or.jp                | 。よろしいですか?<br>行うためのURLが届きます):             |
| <ul> <li>*法人番号 ●</li> <li>*法人番号 ●</li> <li>#意図400万は売用をアップロードしてください</li> <li>*在所<br/>住所換素</li> <li>●</li> <li>●</li></ul>                                                                                                    | <b>団体情報</b><br>回体ID<br>0660853<br>* 法人種別<br>公益財団法人<br>* 代表著名                                                                                                    | (基本)<br>:                                                       | * 団体名 ①<br>日本財団                                                                                                    | * 代表省メールアドレス                                                                                 | 代表者情報について認証を行います<br><b>代表者名:</b> 笹川陽平<br><b>代表者メールアドレス(本人確認を</b><br>foundation.or.jp | 。よろしいですか?<br>行うためのURLが届きます): @ps.nipp    |
| 1234567890124         * 住所         住所換素         * 国       * 郵便番号         日本       * 107-0052                                                                                                    | <b>団体情報</b><br>回体ID<br>0660853<br>* 法人種別<br>公益財団法人<br>* 代表著名<br>笹川陽平                                                                                                    | (基本)<br>:                                                       | * 回体名 ①<br>日本財団                                                                                                    | * 代表者メールアドレス<br>③ps.nippon-founda                                                            | 代表者情報について認証を行います<br><b>代表者名:</b> 笹川陽平<br><b>代表者メールアドレス(本人確認を</b><br>foundation.or.jp | 。よろしいですか?<br>行うためのURLが届きます):@ps.nipp     |
| *住所<br>住所検索                                                                                                    | <b>団体情報</b><br>回体ID<br>0660853<br>*法人種別<br>公益財団法人<br>*代要著名<br>磁川陽平<br>*法人番号 ●                                                                                                    | (基本)<br>:                                                       | * 団体名 ①<br>日本財団                                                                                                    | <ul> <li>* 代表者メールアドレス</li> <li></li></ul>                                                    | 代表者情報について認証を行います<br><b>代表者名:</b> 笹川陽平<br><b>代表者メールアドレス(本人確認を</b><br>foundation.or.jp | 。よろしいですか?<br>行うためのURLが届きます):<br>のps.nipp |
| は77(供称)<br>*国 ・郵便番号<br>日本 * 107-0052                                                                                                    | <b>団体情報</b><br>回体ID<br>0660853<br>* 法人種別<br>公益財団法人<br>*代表者名<br>笹川陽平<br>* 法人番号 ●<br>12345678903                                                                                                    | (基本)<br>;<br>124                                                | * 回体名 ①<br>日本財団                                                                                                    | <ul> <li>* 代表者メールアドレス</li> <li></li></ul>                                                    | 代表者情報について認証を行います<br><b>代表者名</b> :笹川陽平<br><b>代表者メールアドレス(本人確認を</b><br>foundation.or.jp | 。よろしいですか?<br>行うためのURLが届きます):<br>のps.nipp |
| *回     * Ø 便 勝 号       日本     * Ø 便 勝 号                                                                                                    | 団体情報<br>回体ID<br>0660853<br>*法人種別<br>公益財団法人<br>*(表著名<br>笹川陽平<br>*法人番号 ●<br>12345678903<br>*日本<br>12345678903                                                                                                  | (基本)<br>:<br>124                                                | * 园体名 ①<br>日本財団                                                                                                    | <ul> <li>*代表者メールアドレス</li> <li>         ・         ・         ・</li></ul>                       | 代表者情報について認証を行います<br><b>代表者名:</b> 笹川陽平<br><b>代表者メールアドレス(本人確認を</b><br>foundation.or.jp | 。よろしいですか?<br>行うためのURLが届きます):<br>のps.nipp |
| 日本 107-0052                                                                                                    | 団体情報 回体目報 回体ID 0660853 *法人權別 公益財団法人 *代表著名 笹川陽平 *法人番号 ● 12345678900 *住所 住所検索                                                                                                    | (基本)<br>:<br>124                                                | *回体名 <b>①</b><br>日本財団                                                                                                    | * 代表者メールアドレス<br>                                                                             | 代表者情報について認証を行います<br><b>代表者名:</b> 笹川陽平<br><b>代表者メールアドレス(本人確認を</b><br>foundation.or.jp | 。よろしいですか?<br>行うためのURLが届きます): @ps.nipp    |
|                                                                                                    | 団体情報<br>回体ID<br>0660853<br>*法人種別<br>公益財団法人<br>*代表者名<br>笹川陽平<br>*法人番号 ●<br>12345678902<br>* 在所<br>住所検索                                                                                                    | <b>(基本)</b><br>:<br>124                                         | * 回体名 ①<br>日本財団                                                                                                    | * 代表者メールアドレス                                                                                 | 代表者情報について認証を行います<br><b>代表者名:</b> 笹川陽平<br><b>代表者メールアドレス(本人確認を</b><br>foundation.or.jp | 。よろしいですか?<br>行うためのURLが届きます):@ps.nipp     |
| · * 市区部                                                                                                    | 団体情報<br>回体ID<br>0660853<br>*法人種別<br>公益財団法人<br>*代表者名<br>笹川陽平<br>*法人番号 ●<br>12345678901<br>*住所検索                                                                                                    | (基本)<br>:<br>124                                                | <ul> <li>* 回体名</li> <li>●</li> <li>●&lt;</li></ul> | * 代表者メールアドレス                                                                                 | 代表者情報について認証を行います<br><b>代表者名:</b> 笹川陽平<br><b>代表者メールアドレス(本人確認を</b><br>foundation.or.jp | 。よろしいですか?<br>注行うためのURLが届きます):@ps.nipp    |
|                                                                                                    | <ul> <li>団体情報</li> <li>団体目</li> <li>0660853</li> <li>法人種別</li> <li>公益財団法人</li> <li>*(祝泰者名</li> <li>磁川陽平</li> <li>*法人番号 ●</li> <li>1234567890.</li> <li>住所検索</li> <li>*国</li> <li>日本</li> <li>参週府県</li> </ul> | (基本)<br>:<br>124<br>*                                           | <ul> <li>● 固体名 ●</li> <li>● 日本財団</li> <li>● 郵便番号</li> <li>● 107-0052</li> <li>* 市区都</li> </ul>                                                                                                    | <ul> <li>*代表者メールアドレス</li> <li>① pps.nippon-founda</li> <li>#意思体の方は会所をアップロードしてください</li> </ul> | 代表者情報について認証を行います<br>代表者名:笹川陽平<br>代表者メールアドレス(本人確認を<br>foundation.or.jp                | 。よろしいですか?                                |

#### STEP2:団体登録する

#### STEP3:申請情報を入力する STEP4:申請

#### 代表者メールアドレスに 【日本財団助成ポータル】本人確認のお願い というメールが届きます。 メールに記載されたURLをクリックして、代表者の本人確認書類の提出に進みます。

【日本財団助成ポータル】本人確認のお願い Man Selvurx 公益財団法人 日本財団 n 公益財団法人日本財団 笹川陽平 様 財団 テスト様より、日本財団助成ポータルサイトへの団体情報を登録いただきました。 助成金申請のためには、次に、団体代表者様に本人確認を行っていただく必要があります。 以下のリンクをクリックして、本人確認を完了してください: https://document-submission-web-page.trustdock.io/v2?access\_token=gJDzEWNXpBr4MAYwfPnuEvyF <このリンクは、7日間有効です。それ以降は無効となりますので、ご注意ください。 ※操作方法などについては下記のFAQもご参照ください。 [FAQ] 本人確認のやり方について https://nippon-foundation.my.site.com/GrantPrograms/s/article/Q-00014 このメールに心当たりがない場合は、お手数ですがこのメールを無視していただくか、下記のサポートまでご連絡ください。 本メールはシステムにより自動送信されています。ご返信いただいても対応いたしかねますので、ご了承ください。 日本財団助成ポータル https://nippon-foundation.my.site.com/GrantPrograms/s/ お問い合わせはこちら https://nippon-foundation.my.site.com/GrantPrograms/s/inguiry/Inguiry\_C/Default

#### STEP2:団体登録する

STEP3:申請情報を入力する

STEP4:申請

身分証データがある場合は 【WEBで提出する】 をクリックします。 データが存在しない場合は 【WEBカメラで撮影する】 をクリックします。

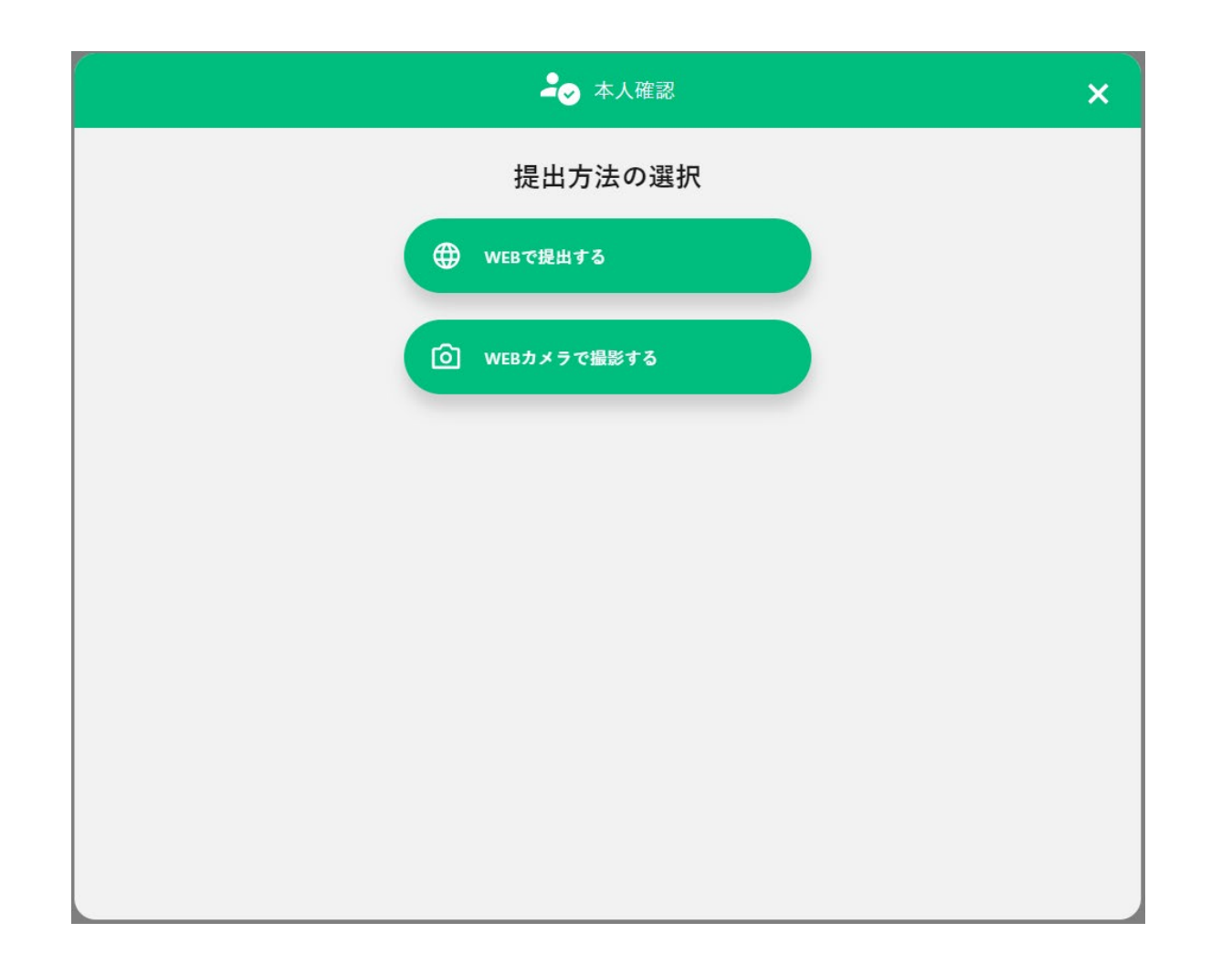

作業のヒント 確認可能な身分証明書一覧 日本のパスポート • • 運転免許証 • 個人番号カード(マイナン バーカード)表面 住民基本台帳カード(顔) 写真ありのみ) 

 在留力ード

 運転経歴証明書 • 特別永住証明書 ※担当者ではなく必ず団体 代表者の方の書類をご提出く ださい。

#### STEP2:団体登録する

STEP3:申請情報を入力する

STEP4:申請

#### アップロードする身分証を選択してください。 【WEBで提出する】 →P16へ進みます。 【WEBカメラで撮影する】→P17へ進みます。

| <    |                         | ┛ 本人確認        |         | ×                           |
|------|-------------------------|---------------|---------|-----------------------------|
|      | 撮影したい                   | い公的身分証を選択しま   | ましょう。   |                             |
| 運転免許 | <b>東</b><br>許証<br>マイナンパ | ー<br>カード 日本のパ |         | <b>三 R</b><br>基カード<br>写真付き) |
|      | <b>在留</b> カード           | 特別永住者証明書      | 運転経歴証明書 |                             |
|      |                         |               |         |                             |

#### 【<u>WEBで提出する】の場合</u> ファイルをアップロードし、「送信する」をクリックします。P18へ

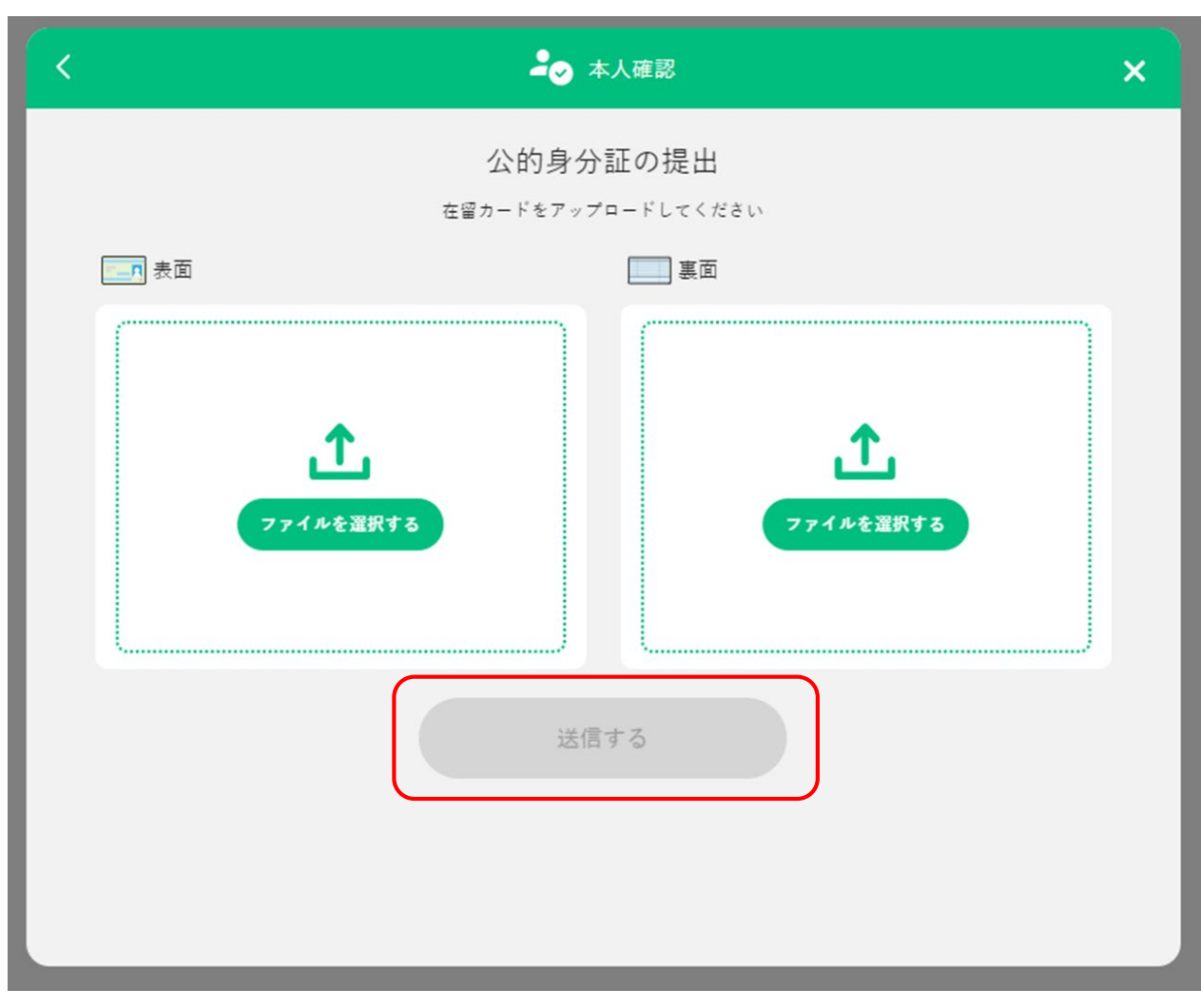

#### 【WEBカメラで撮影する】の場合

「撮影画面へ」をクリックし、身分証をうつして「撮影する」をクリックします。

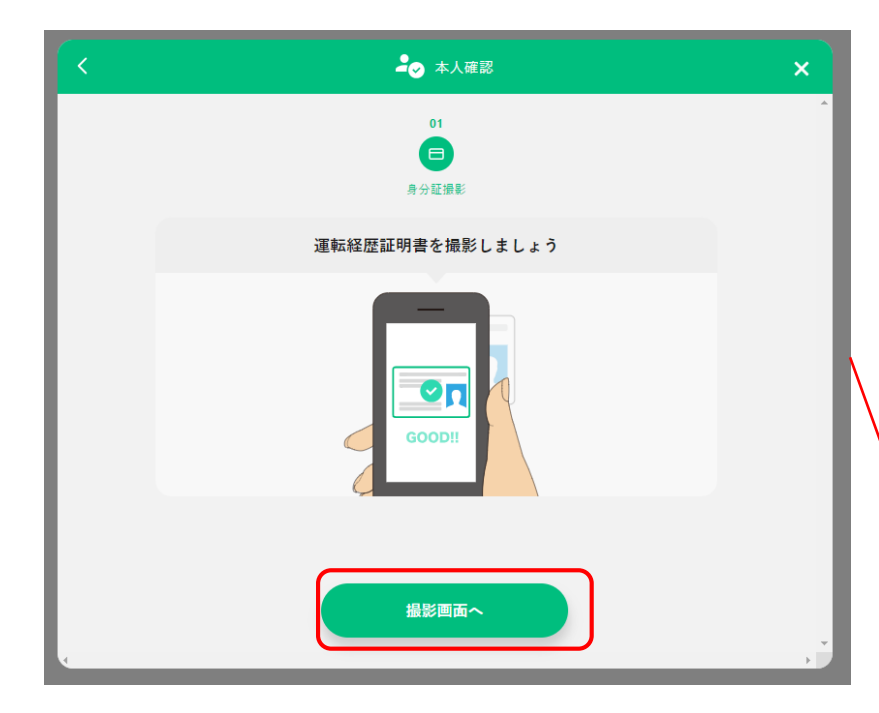

| ~~~7 | →● 本人確認 | × |
|------|---------|---|
|      |         |   |

#### 作業のヒント

撮影のコツ・注意点は、
 <u>本人確認書類撮影ガイド</u>
 をご確認ください

「完了」をクリックします。 ※代表者本人確認は、申請から確認完了まで1営業日かかる可能性があります。

| ▲ 本人確認                |  |
|-----------------------|--|
| $\bigcirc$            |  |
| 必要な個人情報の提出が<br>完了しました |  |
| 提出した個人情報              |  |
| ● 公的身分証の画像            |  |
|                       |  |
|                       |  |
| 完了                    |  |

#### STEP1:アカウントを作る STEP2:団体登録する

#### 続いて、法人確認(登記情報との照合)を行います。 「法人確認を行う」をクリックし、「開始する」をクリックしてください。

法人確認は、確認完了まで1営業日かかる場合があります。※登記したばかりの法人等はそれ以上かかる場合があります。

STEP3:申請情報を入力する

| ホーム > 国                                                                                                    | 团体情報管理                                            |                                                                         |                                     |                                                                                                 |             |
|----------------------------------------------------------------------------------------------------|---------------------------------------------------|-------------------------------------------------------------------------|-------------------------------------|-------------------------------------------------------------------------------------------------|-------------|
| ▲ 回体<br>代表書<br>詳しく                                                                                                    | 登録が完了しています<br>1の本人確認や法人確認がまだの場合は完了させま。<br>しはこちら   | しょう                                                                     |                                     |                                                                                                 |             |
| ▲ 団体<br>申請領<br>詳しく                                                                                                    | 代表者の本人確認ができていません<br>各種手続きを行うためには、代表者本人の認証<br>はこちら | 証を行う必要があります                                                             |                                     | 本人権認を行う                                                                                         |             |
| ▲ 団体<br>申請等<br>詳しく                                                                                                    | の法人確認ができていません<br>各種手続きを行うためには、法人確認を行うよ<br>はこちら    | 必要があります                                                                 |                                     | 法人確認を行う                                                                                         |             |
| <b>団体情報(基本)</b>                                                                                                    |                                                   |                                                                         |                                     |                                                                                                 | ,           |
| <b>団体情報(基本)</b><br>回体ID<br>0660853<br>*法人種別<br>公益財団法人<br>*代表名                                                                                                    | :                                                 | * 國体名 🕚<br>日本財団                                                         | 入力情報をも                              | とに団体情報の確認を開始します。よろしいですか?                                                                        | >           |
| 団体情報(基本)     回体10     0660853     *法人理则     公益財団法人     *代表音名     田川澤平     *法人番号 ●                                                                                                    | :                                                 | • 國林名 ①<br>日本財団                                                         | 入力情報をも                              | とに団体情報の確認を開始します。よろしいですか?                                                                        | ×           |
| 団体情報(基本)     岡体情報(基本)     岡体10     0660853     *法人理別     公益財団法人     *代表音名     田川澤平     *法人番号 ●     1234567890124                                                                                                    | :                                                 | * 國林名 ①<br>日本財団                                                         | 入力情報をも<br>法人 <b>番</b> 号             | とに団体情報の確認を開始します。よろしいですか?<br>1234567890123                                                       | ×           |
| 団体情報(基本)     回体10     0660853     *法人理则     公益財団法人     *代表音名     田川澤平     *法人番号 ●     1234567890124     *任柄き                                                                                                    | :                                                 | * 國林名 ①<br>日本財団                                                         | 入力情報をも<br><b>法人番号</b><br>団体名        | とに団体情報の確認を開始します。よろしいですか?<br>1234567890123<br>830test                                            | ×           |
| 団体情報(基本)     岡体信報(基本)     岡体信報(基本)     岡体信報(基本)     岡体信報(基本)     岡本     岡本 | :                                                 | * 國林名 ①<br>日本財団                                                         | 入力情報をも<br>法人番号<br>団体名<br>代表者を       | とに団体情報の確認を開始します。よろしいですか?<br>1234567890123<br>830test<br>daihyou                                 | ×           |
| □体情報(基本)<br>□体情報(基本)<br>□体ID<br>0660853<br>*法人類別<br>公式期間法人<br>*(表表名<br>□川陽平<br>*法人養考●<br>1234557890124<br>*低所<br>生所候素<br>*国                                                                                                    | :                                                 | <ul> <li>・回体名 ①</li> <li>日本財団</li> <li>・多学販売</li> </ul>                 | 入力情報をも<br>法人番号<br>団体名<br>代表者名       | とに団体情報の確認を開始します。よろしいですか?<br>1234567890123<br>830test<br>daihyou                                 | ×           |
| □体情報(基本)<br>回体情報(基本)<br>回体ID<br>0660853<br>*法人種別<br>公証料園法人<br>*代表者名<br>逆川陽平<br>*法人毒号 ●<br>1234567890124<br>*任所<br>住所候素<br>-<br>・国<br>日本                                                                                                    | :                                                 | <ul> <li>・団体名</li> <li>日本財団</li> <li>・多売毎号</li> <li>107-0052</li> </ul> | 入力情報をも<br>法人番号<br>団体名<br>代表者名<br>住所 | とに団体情報の確認を開始します。よろしいですか?<br>1234567890123<br>830test<br>daihyou<br>〒 100-8111 東京都千代田区千代田区千代田1 - | X<br>1 皇居宫殿 |
| □体情報(基本)<br>回体1D<br>0660853<br>*法人種別<br>公基財団法人<br>*代表者名<br>笹川海平<br>*法人毎号 ●<br>1234567890124<br>*低所<br>住所換素<br>■<br>日本<br>参週府県                                                                                                    | ÷                                                 | *団体名<br>日本財団<br>* Ø硬編号<br>107-0052<br>*市広都                              | 入力情報をも<br>法人番号<br>団体名<br>代表者名<br>住所 | とに団体情報の確認を開始します。よろしいですか?<br>1234567890123<br>830test<br>daihyou<br>〒 100-8111 東京都千代田区千代田区千代田1 - | 1<br>皇居宫殿   |

19

STEP4:申請

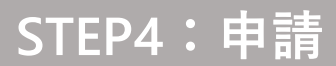

代表者の本人確認・法人確認が無事に完了すると、下記のようになります。 これでSTEP2は完了です。お疲れさまでした。

#### STEP2の

## よくある質問

#### <u>法人格(法人番号)がない場合はどうすればいいですか。</u>

→団体情報登録画面で「任意団体」を選択して必要事項を入力の上、会則をアップロードしてください。 団体代表者本人確認のみ行ってください(法人確認は行いません)。

|                                                                 |    |                                |                  | <br>確認する          |  |
|-----------------------------------------------------------------|----|--------------------------------|------------------|-------------------|--|
| *法人種別                                                           |    | *団体名                           |                  |                   |  |
| 任意団体                                                            | \$ | ひまわりの種                         |                  |                   |  |
| 代表者名                                                            |    | ,                              | *代表者メールアドレス      |                   |  |
| ひまわり 花子                                                         |    |                                | you@example.com  |                   |  |
| _                                                               |    |                                | 会則<br>① ファイルをアップ | プロード またはファイルをドロップ |  |
|                                                                 |    |                                |                  |                   |  |
| LINIXR                                                          |    |                                |                  |                   |  |
| च<br>च                                                          |    | 郵/# 来 =                        |                  |                   |  |
|                                                                 |    |                                |                  |                   |  |
|                                                                 | •  |                                |                  |                   |  |
| 都道府県<br>(                                                       |    |                                |                  |                   |  |
| なし                                                              | •  |                                |                  |                   |  |
| 町名・番地                                                           |    |                                |                  |                   |  |
|                                                                 |    |                                |                  |                   |  |
|                                                                 |    |                                |                  |                   |  |
|                                                                 |    |                                |                  |                   |  |
| 団体情報(詳細)                                                        |    |                                |                  |                   |  |
| * 電話番号                                                          |    | * URL                          |                  | *団体名力ナ 🕕          |  |
|                                                                 |    | https://www.nippon-foundation. | .or.jp/          | ヒマワリの夕木           |  |
| 0000-00000                                                      |    |                                | *役職員数            |                   |  |
| 0000-00000<br>*設立年月日                                            |    |                                |                  |                   |  |
| 0000-00000<br>設立年月日<br>2024/09/18                               |    | 曲                              | 200              |                   |  |
| 0000-000000<br>*設立年月日<br>2024/09/18<br>YYYY/MM/dd<br>* 団体の活動・業務 |    | Ê                              | 200              |                   |  |

#### 1つの団体で複数の担当者がアカウント登録するときはどうすればいいですか。

→2人目以降の方は、アカウント作成(P6)して、すでに発行されている団体IDを必ず入力してください。

| <b>団体IDを入力して登録団体に参加する</b><br>団体IDを入力                                                                                       |             |             |
|----------------------------------------------------------------------------------------------------|-------------|-------------|
| 反る 団体を検索する                                                                                                    |             |             |
| 以下の団体が見つかりました。所属しますか?                                                                                                    |             |             |
| ■団体名                                                                                                    |             |             |
| 東京都                                                                                                    | 別の団体IDを入力する | この団体情報を使用する |
| ホーム > 回体情報管理                                                                                                    |             |             |
| ⑦体への参加が完了しました     団体情報を表示するにはブラウザの更新が必要となりますのでご注意ください。     また、この登録画面が継続して表示されることがありますが、キャッシュによるものです。再度の登録は不要となりますのでご注意ください | 5           |             |
|                                                                                                    |             | 完了          |

#### <u>代表者本人確認又は法人確認にて、エラーメッセージが表示され先に進めない場合はどうすればいいですか。</u>

- →エラーとして下記が考えられますのでご確認ください。 当てはまらない場合は、<u>お問い合わせフォーム</u>よりお問い合わせください。
- 【エラー】法人番号に誤りがあるため、修正のうえ、再度認証依頼を行ってください。 →<u>正しい法人番号(13桁)を半角で入力</u>して再度お試しください。 参考・注人番号はてたらで検索できます
  - 参考:法人番号は<u>こちら</u>で検索できます。
- 【エラー】認証依頼でシステムエラーが発生しました。
  - →何度も表示されて先に進めない場合には、<u>お問い合わせフォーム</u>よりお問い合わせください。

- <u>代表者の本人確認または法人確認の結果、確認失敗のメールがきましたが対応方法がわかりません。</u>
- →代表者本人確認や法人確認の失敗の理由として下記が考えられます。 助成ポータルにログインし、団体情報編集画面にてご確認・ご修正の上、再度「本人確認を行う」または「法人確認を行う」をクリックしてください。

【代表者本人確認の失敗の理由】

- ・助成ポータルに登録された代表者氏名と、本人確認書類の情報が一致しない
- ・代表者氏名欄に役職が入っている(例:理事長 財団太郎)
- ・本人確認書類の写真が不鮮明である、一部光の反射等で隠れている (撮影のコツ・注意点は本人確認書類撮影ガイドをご確認ください)
- ・本人確認書類の有効期限が切れている

【法人確認の失敗の理由】

- ・助成ポータルに登録された団体情報の法人格、団体名、住所のいずれかが、登記された情報と異なっている
- ・助成ポータルに登録された団体名に、法人格(例:一般社団法人)が含まれている
- ・助成ポータルに登録された団体名に、登記された名称にはない、余分なスペースが含まれている(例:日本 財団) 参考:法人番号は<u>こちら</u>で検索できます。

確認失敗のメールの対応が分からない場合は、<u>お問い合わせフォーム</u>よりお問い合わせください。